## Espace client Déclaration d'incident

2021

## Introduction

Cette procédure a pour but de vous guider dans l'ouverture de vos tickets d'incidents depuis votre portail client.

## Déclarer un incident

1. Ouvrez votre Espace Client Cloud et identifiez-vous.

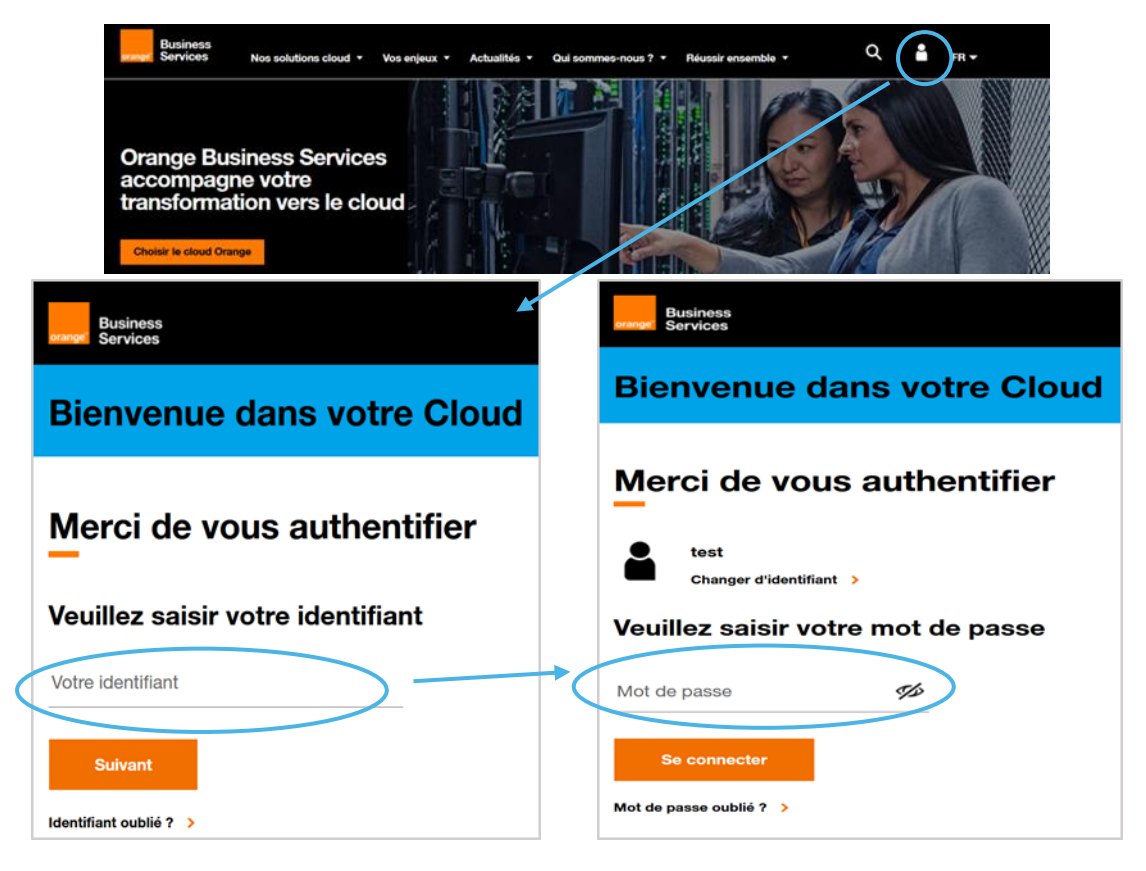

2. Accéder à la page demande et cliquer sur le bouton « Créer une demande »

Pour accéder à la section Demandes de votre contrat, vous devez avoir au moins le profil Visiteur sur cette section (pour comprendre vos droits, se référer au chapitre Vos droits depuis le <u>guide utilisateurs</u> de votre Espace Client Cloud).

| Espace of     | lient Cloud          | Espace client Entreprise        |                                         |                               |                          | ÷         |          |
|---------------|----------------------|---------------------------------|-----------------------------------------|-------------------------------|--------------------------|-----------|----------|
| orange"       | Business<br>Services | Tableau de bord Demandes Cat    | alogue Droits Factures                  |                               |                          |           | <b>ሲ</b> |
| Demandes      |                      |                                 |                                         |                               |                          |           |          |
| Den           | nande                | S                               |                                         |                               |                          |           |          |
| Mes           | infrastru            | ctures Mes services             | managés                                 |                               |                          |           |          |
| <b>T</b> Filt | rer 🔻                | Q Recherche par nom de contrat, | ID contrat, nom de la dema              | date d'émission : (+ récente) |                          | Créer une | demande  |
| ⊕             | Commande             |                                 | Réservation d'Instances Elastic Cloud S | Réf. FE1655-2109-446          | Emise le :<br>08/09/2021 | terminée  | -        |
| ⊕             | Commande             |                                 | Réservation d'Instances Cloud Search S  | Réf. FE1655-2109-445          | Emise le :<br>08/09/2021 | terminée  | -        |
| ⊕             | Commande             |                                 | Réservation d'Instances Elastic Cloud S | Réf. FE1655-2109-444          | Emise le :<br>08/09/2021 | terminée  | -        |
| ⊯             | Commande             |                                 | Modifier le nom de votre contrat        | Réf. FE1655-2109-443          | Emise le :<br>08/09/2021 | terminée  | -        |
| ⊯             | Commande             |                                 | Accès à l'application incidents         | Réf. FE1655-2109-447          | Emise le :<br>08/09/2021 | transmise | -        |
| ⊯             | Commande             |                                 | Changement de référent                  | Réf. FE1655-2109-442          | Emise le :<br>08/09/2021 | terminée  | -        |
| ⊕             | Commande             | OCB0001655 test simon           | Réservation d'instances Cloud Search S  | Réf. FE1655-2109-441          | Emise le :<br>08/09/2021 | terminée  | -        |

Vous devez ensuite renseigner le contrat concerné et sélectionner le type de demande (Déclarer un incident) :

| Espace client En                      | treprise                                    |                  |                          | 🛔 Sahimi Amal | FR +    |
|---------------------------------------|---------------------------------------------|------------------|--------------------------|---------------|---------|
| Business<br>exercises Tableau de bord | Demandes Catalogue Droits Factures          |                  |                          |               | ف 🗅     |
| Demandes Demandes Mes infrastructures | Mes services manariés                       |                  |                          |               |         |
|                                       | Créer une demande                           |                  | ×                        |               |         |
| T Filtrer - Q Recherche               | Q OCB000 - Flexible Engin                   | e ¥              |                          | ✓ Créer une e | demande |
| Commande                              |                                             |                  | mise le :<br>6/09/2021   | terminée      | •       |
| Commande                              | Déclarer un<br>incident , Commande , Change | ider un<br>ement | imise le :<br>8/09/2021  | terminée      | -       |
| Commande                              |                                             | Ferm             | mise le :<br>8/09/2021   | terminée      | -       |
| Commande                              | Modifier le nom de votre contrat            |                  | Emise le :<br>08/09/2021 | terminée      |         |
| Commande                              | Accès à l'application incidents             |                  | Emise le :<br>08/09/2021 | transmise     | -       |
| Commande                              | Changement de référent                      |                  | Emise le :<br>08/09/2021 | terminée      | -       |
| Commande                              | Reservation d'Instances Cloud Search S.     |                  | Emise le :<br>08/09/2021 | terminée      | -       |

En fonction de votre profil, soit vous avez accès à l'outil d'incident décrit en section A, soit l'outil d'incident décrit en section B :

A – Depuis page d'accueil « Incidents »

3A. Cliquez sur « Déclarer un incident »:

IMPORTANT : S'assurez ici que vous êtes bien sur le périmètre concerné par votre demande (en haut à droite de l'écran)

| Accueil > Incidents                               |                                                             |                                                                           |
|---------------------------------------------------|-------------------------------------------------------------|---------------------------------------------------------------------------|
|                                                   |                                                             |                                                                           |
| incidents récents tableau d                       | le synthèse carte tous les incidents déclaration d'incident | périmètre OCfB_ aide                                                      |
|                                                   |                                                             |                                                                           |
| incidents ré                                      | cents                                                       | selsir ici un nom de site ou une référence (ticket ou produit) Rechercher |
|                                                   |                                                             |                                                                           |
|                                                   |                                                             |                                                                           |
| tableau de synthèse                               | aucun ticket                                                | C 00:00                                                                   |
|                                                   |                                                             |                                                                           |
| Déclarer                                          |                                                             |                                                                           |
| un incident                                       | -                                                           | 8                                                                         |
|                                                   | aucun ticket récent (ouvert depuis moins de 5 jours)        | chattez                                                                   |
|                                                   | -ficker les tickets (succets denvis mains de 10 main)       |                                                                           |
| tous les tickets                                  | anicher les tickets (ouverts depuis moins de 13 mois)       |                                                                           |
| ▲ mes filtres                                     | effectuer une recherche avancée                             |                                                                           |
| tickets marqués                                   |                                                             |                                                                           |
| tickets en attente d'action                       |                                                             |                                                                           |
| tickets avec impacts                              |                                                             |                                                                           |
|                                                   |                                                             |                                                                           |
| <ul> <li>critères de filtrage modifier</li> </ul> |                                                             |                                                                           |

4A. Cliquez sur « sélectionner un élément » :

| Accueil > Inc     | idents              |         |                    |                        |                             |              |            |           |      |    | *      |
|-------------------|---------------------|---------|--------------------|------------------------|-----------------------------|--------------|------------|-----------|------|----|--------|
| incidents récents | tableau de synthèse | carte   | tous les incidents | déclaration d'incident |                             |              |            | périmètre | OCIB | \$ | aide   |
| déc               | larer un i          | ncio    | lent               |                        |                             |              |            |           |      |    |        |
| Merci d           | e compléter le fo   | rmulair | e ci-dessous, e    | n respectant l'ord     | re des étap                 | es           |            |           |      |    |        |
| 1 - é             | élément conc        | erné    | par l'incide       | nt                     |                             |              |            |           |      |    |        |
| référe            | ence de l'élément   | sélect  | tionner un élément | $\mathbf{D}$           |                             |              |            |           |      |    | chatte |
| 2 - 0             | description d       | e l'inc | cident             |                        |                             |              |            |           |      |    |        |
| natur             | e *                 | ~       |                    |                        | utilisateurs in             | npactés *    | ~          |           |      |    |        |
| usage             | e principal impacté | ~       |                    |                        | date et heure<br>07/01/2021 | de l'inciden | nt *<br>13 |           |      |    |        |
| votre             | référence           |         |                    |                        | -                           |              |            |           |      |    |        |

5A. Sélectionnez ensuite l'élément de parc concerné par votre demande :

| sélectionner l'élément concerné par l'incident                                                                                                    |                 |
|----------------------------------------------------------------------------------------------------|-----------------|
| voir votre parc Q rechercher un élément                                                                                                    |                 |
| saisir vos critères de recherche ici (si aucun critère saisi, tous les éléments sélectionnables sont affichés)                                                     | Q Rechercher    |
| résultat de recherche pour : tous les éléments sélectionnables<br>Filtré par : offre site réseau service matériel                                                  |                 |
| Service Flexible Engine X service<br>parc > Flexible Engine > Service Flexible Engine<br>réf.: DO000J1ADE - Norr du tenant : test - Référence commerciale : OCB000 | plus de détails |

6A. Vous pourrez ensuite renseigner les champs dans la description de l'incident afin de pouvoir aiguiller au mieux nos équipes dans le support de votre solution:

NB : Vous disposez d'un espace déclaratif qui vous permet de nous indiquer autant d'informations que vous jugerez nécessaires à la résolution de votre incident.

## 1 - élément concerné par l'incident

| référence de l'élément * sélectionner un élément |                               |
|--------------------------------------------------|-------------------------------|
| - description de l'incident                      |                               |
| nature *                                         | utilisateurs impactés *       |
| Sans parturbation du service                     | date et heure de l'incident * |
| Service avec secours activé                      | 22/09/2021 11:20              |
| Service dégradé                                  |                               |
| Service dégradé majeur                           |                               |
| Service interrompu                               |                               |

7A. Assurez-vous que les informations de contact sont justes puis confirmez votre demande :

| e référence                                                                                                    |             |                                     |
|----------------------------------------------------------------------------------------------------|-------------|-------------------------------------|
|                                                                                                    |             |                                     |
| sisez ioi les informations qui vous paraissent importantes pour la desoription de l'incident                                                                                                    |             |                                     |
|                                                                                                    |             | ajouter un fichier                  |
|                                                                                                    |             |                                     |
|                                                                                                    |             |                                     |
|                                                                                                    |             |                                     |
|                                                                                                    |             |                                     |
| and a damage of the second second s |             |                                     |
| contacts pour le suivi                                                                                                    |             |                                     |
|                                                                                                    |             |                                     |
| terlocuteur pour l'incident 0                                                                                                    |             |                                     |
|                                                                                                    |             | sélectionner un autre interlocuteur |
|                                                                                                    |             |                                     |
|                                                                                                    |             |                                     |
|                                                                                                    |             |                                     |
|                                                                                                    |             |                                     |
| ontact(s) à notifier 0                                                                                                    |             |                                     |
|                                                                                                    |             | ajouter un contact à notifier       |
|                                                                                                    |             | -,                                  |
|                                                                                                    | avertir par | 🗾 mail en français 🚔                |
|                                                                                                    | aren par    |                                     |
|                                                                                                    |             |                                     |
|                                                                                                    |             |                                     |
|                                                                                                    |             |                                     |
|                                                                                                    |             | ann iler valider                    |

Note : Après quelques instants, votre ticket apparaîtra sur votre liste de déclaration d'incident en cours et vous pourrez depuis votre espace voir l'évolution de votre ticket.

B – Depuis « Déclarer un incident »

3B. Allez dans « Déclarer un incident » puis sélectionnez le « Mode recherche » :

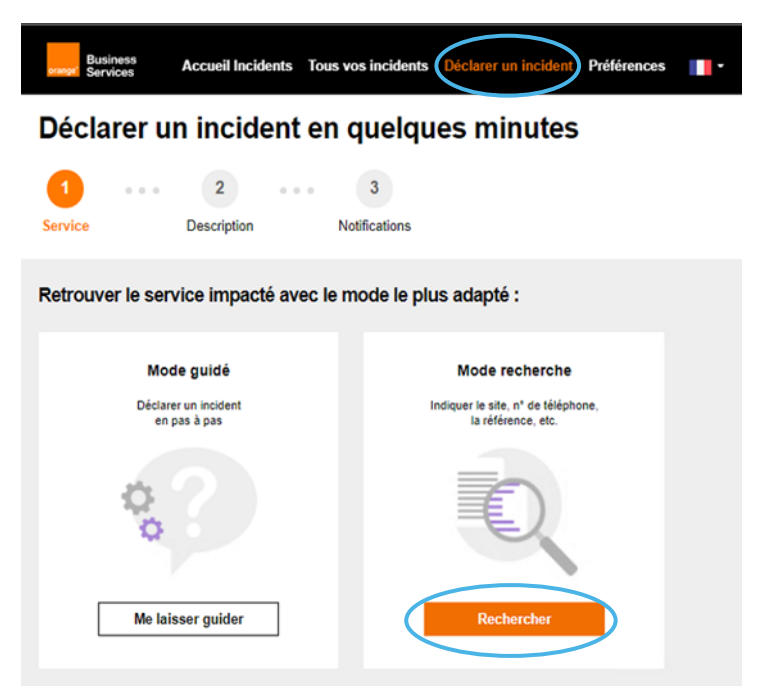

4B. Faites une recherche par numéro du contrat ou service concerné, puis sélectionnez l'élément de parc concerné par votre demande

| Business Accueil Incidents Tous vos incidents Déclarer un incident Préférences | Business Accueil Incidents Tous vos incidents Déclarer un incident Préférences                                                                                                    |
|--------------------------------------------------------------------------------|----------------------------------------------------------------------------------------------------|
| Déclarer un incident en quelques minutes                                       | Quoi     Où       OCB000     Code postal, ville,                                                                                                    |
| 1 000 2 000 3<br>Service Description Notifications                             | Réinitialiser                                                                                                    |
| Retrouver le service impacté avec le mode recherche :                          | Toutes ~                                                                                                    |
| Quoi Où<br>Nº de tél, référence, Code postal, ville, Rechercher                | Flexible Engine         Genrice Flexible Engine           H-FE-DIRECTION CLOUD FOR BUSINESS-OCB00         Flexible Engine area - , 75000 Paris, FR           Réf Interne : OCB for Q3P (SIE Process) 2         Flexible Engine area - , 75000 Paris, FR           Réf Orange : D001         I |
| Annuler ma déclaration Précédent                                               | Services 1 - 1 sur 1                                                                                                    |

5B. Renseignez les champs dans la description de l'incident ainsi que vos préférences de notifications

NB : Vous disposez d'un espace déclaratif qui vous permet de nous indiquer autant d'informations que vous jugerez nécessaires à la résolution de votre incident.

| 1     ••••     2     ••••     3       Service     Description     Notifications   Description du problème rencontré                                                                                                    | Déclarer un incident en quelques minutes                                                                                                    |
|----------------------------------------------------------------------------------------------------|----------------------------------------------------------------------------------------------------|
| Décrivez votre incident * Donnez des détails au technicien qui prendra en charge votre dossier                                                                                                    | Vos préférences de notification<br>Pour tous vos incidents, vous recevez les notifications suivantes :                                                                                                    |
| Ajouter un fichier/une photo Nommez votre incident pour le retrouver facilement *     Ex : Plus de tonalité sur ma ligne fixe Précisez l'impact sur votre service *     Won perturbé     Ubliaston nomale     Dégradé     Ubliaston inmáte     Mon perturbé     Ubliaston non optimale     Annuler ma déclaration     Précédent     Suivant | Ouverture et clôture de l'incident     Par défaut       Autres étapes de traitement ()     On       Messages des techniciens     On       Vous recevez vos notifications par     On       Email     Email et SMS       Numéros de téléphone :* |

6B. Assurez-vous que les informations de contact sont justes puis confirmez votre demande

| Ok       |
|----------|
|          |
|          |
|          |
|          |
| s cnamps |
|          |
|          |
|          |
|          |
|          |
|          |
|          |
|          |
|          |

7B. Après quelques instants, votre ticket apparaîtra sur votre liste de déclaration d'incident en cours et vous pourrez depuis votre espace voir l'évolution de votre ticket.

| Espace Client Entreprise                                                                                                    |                                                                                                    |                                          | Bertra                           |
|----------------------------------------------------------------------------------------------------|----------------------------------------------------------------------------------------------------|------------------------------------------|----------------------------------|
| Business Accueil                                                                                                    | Votre incident a bien été enreç                                                                                                    | jistré<br>équines, yous serez informé du | X                                |
| Correspondant sur site                                                                                                    | meilleurs délais.<br>La référence de votre dossier apparaîtra dan<br>incident.                                                                                                    | s quelques secondes dans la page         | de suivi de votre                |
| Nom *                                                                                                    | . 🕑 🖕                                                                                                    |                                          | ок                               |
|                                                                                                    |                                                                                                    |                                          |                                  |
| Numéros de téléphone : *                                                                                                    | 18 📞 +33 -                                                                                                    |                                          |                                  |
| Email                                                                                                    |                                                                                                    |                                          |                                  |
|                                                                                                    |                                                                                                    |                                          |                                  |
| Disponibilités *                                                                                                    |                                                                                                    |                                          |                                  |
|                                                                                                    |                                                                                                    |                                          |                                  |
|                                                                                                    | Annuler ma déclaration                                                                                                    | Précédent Envoyer                        |                                  |
|                                                                                                    |                                                                                                    |                                          |                                  |
|                                                                                                    |                                                                                                    |                                          |                                  |
| Espace Client Entreprise                                                                                                    |                                                                                                    | B                                        | ertrand Delaruelle - Déconnexion |
| Espace Client Entreprise Business Services Accueil Incidents                                                                                                    | Tous vos incidents Déclarer un incident                                                                                                    | Préférences 📊 •                          | ertrand Delaruelle - Déconnexion |
| Espace Client Entreprise<br>Business<br>Services Accueil Incidents<br>Tous les incidents                                                                                                    | Tous vos incidents Déclarer un incident                                                                                                    | Préférences 🚺 •                          | ertrand Delaruelle - Déconnexion |
| Espace Client Entreprise<br>Business<br>Services Accueil Incidents<br>Tous les incidents                                                                                                    | Tous vos incidents Déclarer un incident                                                                                                    | Préférences                              | ertrand Delaruelle - Déconnexion |
| Espace Client Entreprise           Business         Accueil Incidents           Tous les incidents           Déclarer un incident           Quoi ?         O           ref test         O                                                                                                    | tous vos incidents Déclarer un incident d<br>bù ?<br>Localisation du service                                                                                                    | Préférences •                            | ertrand Delaruelle - Déconnexion |
| Espece Client Entreprise           Business<br>Services         Accueil Incidents           TOUS les incidents         Incidents           Déclarer un incident         Incidents           Quoi ?         O           ref test         Incidents                                                                                                    | tocalisation du service                                                                                                    | Préférences •                            | ertrand Delaruelle - Déconnexion |
| Espace Client Entreprise<br>Constructions<br>Constructions<br>Constructi | à Tous vos incidents Déclarer un incident d<br>bù ?<br>Localisation du service Recher                                                                                                    | Préférences •                            | ertrand Delaruelle - Déconnexion |
| Espace Client Entreprise           Business         Accueil Incidents           Discrete in incident         Incidents           Déclarer un incident         Incidents           Quoi ?         Contraction           T Filtrer : *         Résultats : 5425/5425           en cours         Ticket: 2103109201           ref test         Incident : 103109201                                                                                                    | Tous vos incidents       Déclarer un incident         Nů ?         Localisation du service         Déclaré le 24/03/2021 à 19642 par                                                                                                    | Préférences •••                          | ertrand Delaruelle - Déconnexion |
| Espace Client Entreprise           Business         Accueil Incidents           TOUIS IES incidents         Accueil Incidents           Déclarer un incident         >           Quoi ?         C           ref test         C           Filtrer : ~         Résultats : 5425/5425           e En cours         Ticket: 2103N09201           ref test         C                                                                                                    | Tous vos incidents     Déclarer un incident       bù ?       Localisation du service       Déclaré le 24/03/2021 à 19h42 par       Déclaré le 24/03/2021 à 19h42 par Supervision Orange                                                                            | Préférences • •                          | ertrand Delaruelle - Déconnexion |
| Espace Client Entreprise                                                                                                    | Tous vos incidents       Déclarer un incident         bù ?         Localisation du service         Déclaré le 24/03/2021 à 19h42 par         Déclaré le 24/03/2021 à 19h42 par         Déclaré le 24/03/2021 à 19h42 par         Déclaré le 24/03/2021 à 19h42 par | Préférences   Préférences                | ertrand Delaruelle - Déconnexion |

Le nom que vous avez donné au ticket vous permettra de le retrouver plus facilement par la suite.